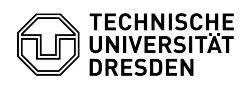

## Vorab notwendige Einstellungen für 2FA mit iOS

## 03.07.2024 13:25:26

## **FAQ-Artikel-Ausdruck**

| Kategorie:                                                                                                    | IT-Sicherheit & Anmeldung an<br>Diensten::Zwei-Faktor-Authentifizierung | Bewertungen:           | 10                    |
|----------------------------------------------------------------------------------------------------|-------------------------------------------------------------------------|------------------------|-----------------------|
| Status:                                                                                                    | öffentlich (Alle)                                                       | Ergebnis:              | 77.50 %               |
| Sprache:                                                                                                    | de                                                                      | Letzte Aktualisierung: | 13:11:25 - 13.11.2023 |
| Schlüsselwörter                                                                                                    |                                                                         |                        |                       |
| 2FA Zweifaktor iOS                                                                                                    |                                                                         |                        |                       |
| Lösung (öffentlich)                                                                                                    |                                                                         |                        |                       |
| Vorab notwenoige Einsteilungen für 2FA mit IOS<br>Bei der Einrichtung des zweiten Faktors im Self-Service-Portal als<br>Einmalpasswort (TOTP) für die Apps "privacyIDEA Authenticator" oder "2FA<br>Authenticator" nur über ein iPhone oder ein iPad sind unter IOS bzw. iPadOS<br>bestimmte Einstellungen notwendig. Bevor die Einstellungen bearbeitet werden,<br>muss eine der oben genannten Authenticator-Apps auf dem jeweiligen Gerät<br>installiert worden sein. |                                                                         |                        |                       |
| 1. Wählen Sie "Einstellungen" aus.<br>Auswahl "Einstellungen"                                                                                                    |                                                                         |                        |                       |
| 2. Wählen Sie in den Einstellungen "Passwörter" aus.<br>Auswahl des Menüpunkts "Passwörter"                                                                                                    |                                                                         |                        |                       |
| 3. Wenn eingerichtet, führen Sie bitte die Authentifizierung (Touch ID, Face<br>ID) zum Bearbeiten der Passworteinstellungen durch.<br>Durchführung Authentifizierung                                                                                                    |                                                                         |                        |                       |
| 4. Wählen Sie in den Passworteinstellungen "Passwortoptionen" aus.<br>Auswahl "Passwortoptionen"                                                                                                    |                                                                         |                        |                       |
| 5. Unter "Bestätigungscode konfigurieren mit:" Wählen Sie die vorher<br>installierte Authenticator-App ("privacyIDEA Authenticator" oder "2FA<br>Authenticator") aus und schließen die Einstellungen.<br>Auswahl der Authenticator-App                                                                                                    |                                                                         |                        |                       |